## TS132 - F2 Embedded Generation Commissioning Witnessing Plan Template

## above 500kVA

Issued: September 2023

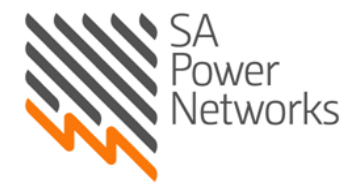

**Empowering South Australia** 

## **Revision Notice**

| Revision<br>Number | Date         | Details      | Author | Approved      |
|--------------------|--------------|--------------|--------|---------------|
| 1                  | 25 Sept 2023 | New Document | A Lee  | M. Napolitano |
|                    |              |              |        |               |
|                    |              |              |        |               |
|                    |              |              |        |               |

### **SA Power Networks:**

SA Power Networks, ABN 13 332 330 749, a partnership of: Spark Infrastructure SA (No.1) Pty Ltd, ABN 54 091 142 380

Spark Infrastructure SA (No.1) Pty Ltd, ABN 54 091 142 380 Spark Infrastructure SA (No.2) Pty Ltd, ABN 19 091 143 038 Spark Infrastructure SA (No.3) Pty Ltd, ABN 50 091 142 362 each incorporated in Australia CKI Utilities Development Limited, ABN 65 090 718 880 PAI Utilities Development Limited, ABN 82 090 718 951

each incorporated in The Bahamas

1 Anzac Highway, Keswick, South Australia, 5035.

## **SA Power Networks Disclaimer:**

- 1. The purpose of these Rules is to set out standards with which equipment connected to the SA Power Networks electricity distribution network must comply to facilitate the safe and effective operation of the distribution network. However, SA Power Networks makes no representation of any nature that the fact customer or generator equipment complies with these standards means that the equipment will be suitable for a particular customer's or generator's needs and electricity requirements. Each customer/generator must seek its own advice as to these matters from licensed electricians or other suitably qualified professionals and is solely responsible for ensuring the equipment installed at its premises is suitable for the use the customer or generator wishes to make of that equipment.
- 2. These Rules are subject to change from time to time.
- 3. Nothing in these Rules constitutes endorsement of any third-party product or service. As noted in paragraph 1 each customer and generator must make their own assessment of the suitability for their needs of third-party products and services and seek appropriate professional advice.

## SA Power Networks Copyright©2023:

This publication is copyright protected. SA Power Networks reserves to itself all rights in such material. You shall not reproduce any content of this document by any process without first obtaining the SA Power Networks permission, except as permitted under the Copyright Act 1968. All rights reserved.

## Contents

| Revis                                                                         | ion N                            | otice                               |                                                                      | 2  |  |  |
|-------------------------------------------------------------------------------|----------------------------------|-------------------------------------|----------------------------------------------------------------------|----|--|--|
| Instru                                                                        | uction                           |                                     |                                                                      | 4  |  |  |
| 1.                                                                            | Off-Site Commissioning Checks    |                                     |                                                                      |    |  |  |
| 2.                                                                            | On-Site Pre-Commissioning Checks |                                     |                                                                      |    |  |  |
| 3.                                                                            | Comp                             | oliance T                           | esting                                                               | 8  |  |  |
|                                                                               | 3.1                              | Settings                            | Compliance Testing                                                   | .8 |  |  |
| 4.                                                                            | Powe                             | er Respo                            | nse Setting Check1                                                   | 0  |  |  |
|                                                                               | 4.1                              | Protectio                           | on Settings Check 1                                                  | 1  |  |  |
| 5.                                                                            | On-Li                            | ine Comr                            | nissioning1                                                          | 4  |  |  |
|                                                                               | 5.1                              | Methodo                             | blogy1                                                               | ٤4 |  |  |
|                                                                               |                                  | 5.1.1                               | Preparation for Export Control Tests                                 | ۱5 |  |  |
|                                                                               |                                  | 5.1.2                               | Preparation for Battery Control Tests – If Applicable                | ۱5 |  |  |
|                                                                               |                                  | 5.1.3                               | Preparation for SCADA Control Tests                                  | ۱5 |  |  |
|                                                                               |                                  | 5.1.4                               | Preparation for Communications Tests                                 | ۱5 |  |  |
|                                                                               | 5.2                              | Online Commissioning Control Checks |                                                                      |    |  |  |
|                                                                               | 5.3                              | Export Control Tests                |                                                                      |    |  |  |
|                                                                               | 5.4                              | Battery (                           | Control Tests – If Applicable                                        | L7 |  |  |
|                                                                               | 5.5                              | SCADA C                             | ontrol Tests                                                         | 18 |  |  |
|                                                                               | 5.6                              | Commur                              | ications Tests                                                       | 19 |  |  |
| 6.                                                                            | Final                            | Sign-Off                            | 2                                                                    | !1 |  |  |
| Арре                                                                          | ndix A                           | A - Additi                          | onal NMI Tables2                                                     | 22 |  |  |
| Арре                                                                          | ndix E                           | 3 - Altern                          | ate Tables for HV Site Inverters (if applicable)2                    | 23 |  |  |
| Appendix C - Alternate Tables for Rotating Generating Units (If applicable)24 |                                  |                                     |                                                                      |    |  |  |
| Appe                                                                          | ndix [                           | ) - Comn                            | nissioning Witnessing Inter-trip Protection Schemes (if applicable)2 | 25 |  |  |

## Instruction

| Sections                                                | Below documentation must be provided to SA<br>Power Networks 5 business days prior to SA Power<br>Networks Witnesser attending site for<br>commissioning witnessing. All documentation is to<br>be sent to the Project Manager.<br>SA Power Networks Technician will review the<br>information in this section and check prior to<br>attending site. | Customer responsibility on<br>Day of Commissioning                                  |
|---------------------------------------------------------|----------------------------------------------------------------------------------------------------|-------------------------------------------------------------------------------------|
| <b>Section 1-</b><br>Offsite<br>Commissioning<br>Checks | Table 1, 2, 4, 5 completed                                                                                                    | None                                                                                |
| Section 2-<br>On-site<br>Commissioning<br>Checks        | None                                                                                                    | Table 6 to be demonstrated<br>& Customer to sign off on day                         |
| Section 3-<br>Compliance<br>Testing                     | Table 7, 8, 9, 10, 11, 12, 13, 14, 15, 16 completed                                                                                                    | Table 9, 10, 11, 12, 13, 16 to<br>be demonstrated &<br>Customer to sign off on day  |
| Section 4-<br>On-line<br>Commissioning                  | Table 17, 19, 20, 21, 22 completed                                                                                                    | Table 18, 19, 20, 21, 22, 23<br>to be demonstrated &<br>Customer to sign off on day |
| <b>Section 5</b> –<br>Final Sign Off                    | None                                                                                                    | Customer Sign Off                                                                   |

Sections within this document that have <u>table headings that are highlighted blue</u>, must be filled out and completed by the Customer, section table headings that are in orange will be filled out by the SA Power Networks Witnesser on the day.

<u>Please provide along with your Commissioning Plan a brief description of the method you intend to use to</u> <u>demonstrate each of the settings within it</u>. This will assist should there be insufficient radiance for example on a PV system on the day of commissioning, being able to modify to suit conditions.

Please note that the grey text only serves as a placeholder, and these entries will vary from site to site.

The following requirements must be met prior to SA Power Networks Witnesser attending the Customer's site for commissioning witnessing:

- All isolation equipment (main switches, main isolators, etc.) must be compliant to all applicable standards and requirements;
- Labelling must be complete and compliant to all applicable standards and requirements;
- The shutdown procedure is complete and compliant to all applicable standards and requirements; and
- Any other requirements of the Engineering Report.

## 1. Off-Site Commissioning Checks

**Table 1:** General Project Information

\* A person who understands the operation and configuration of the system and can demonstrate all aspects of this plan.

| Table 2: NMI Information         |  |  |  |
|----------------------------------|--|--|--|
| NMI 1                            |  |  |  |
| NMI 1 Solar PV Approved Capacity |  |  |  |
| NMI 1 Battery Approved Capacity  |  |  |  |
| NMI 1 Synchronous Approved       |  |  |  |
| Capacity                         |  |  |  |
| NMI 1 Voltage and Reactive Power |  |  |  |
| Control                          |  |  |  |
| NMI 1 Maximum Export (AC)        |  |  |  |
| NMI 1 Minimum Import (AC)        |  |  |  |
| Site Agreed Demand               |  |  |  |

For any additional NMIs, please complete an additional table for each NMI - refer Appendix A.

#### **Table 3:** SA Power Networks Site Information

| Witnessing Officer    |  |
|-----------------------|--|
| Order Number          |  |
| Transformer Number(s) |  |
| Site Number           |  |

| Table 4: Documentation Checklist                                                    |                |                             |      |       |  |
|-------------------------------------------------------------------------------------|----------------|-----------------------------|------|-------|--|
| Documentat                                                                          | ion Provided I | Prior to Witnessing Booking | Date | Check |  |
| Protection test results for                                                         | the protection | n relay(s)                  |      |       |  |
| Written and signed staten generating system is insta                                | the            |                             |      |       |  |
| Protection Settings Report                                                          | t              |                             |      |       |  |
| Compliance Monitoring Pl                                                            |                |                             |      |       |  |
| All relevant eCOCs receive                                                          |                |                             |      |       |  |
| Single Line Diagrams (as built)                                                     |                |                             |      |       |  |
| Incomer CB injection test, earth grid test results (new sites connected at HV)      |                |                             |      |       |  |
| Receipt of all Inverter Serial Numbers                                              |                |                             |      |       |  |
| A copy of the instructions to be followed by the installer to commission the Remote |                |                             |      |       |  |
| disconnection / reconnection technical solution per the provider's specifications   |                |                             |      |       |  |
| Sign-off for Compliance                                                             | Customer       |                             | SAPN |       |  |

#### Table 5: Smarter Homes Requirements

| Smarte                                | Response                                                          |  |  |  |  |
|---------------------------------------|-------------------------------------------------------------------|--|--|--|--|
| Relevant Agent appointed              |                                                                   |  |  |  |  |
| Technical solution used for           | Technical solution used for remote disconnection and reconnection |  |  |  |  |
| Sign-off for Compliance Customer SAPN |                                                                   |  |  |  |  |

## 2. On-Site Pre-Commissioning Checks

Section 2 pre-connection checks must be witnessed by the SA Power Networks Witnesser prior to proceeding to compliance testing in Section 3.

| Table | 6 <sup>.</sup> | On-Site | Comm | ission | ing    | Checks |
|-------|----------------|---------|------|--------|--------|--------|
| Table | υ.             | On-Site | COmm | 133101 | iii ig | CHECKS |

| On-Site Pre-Commissioning Checks                                                                                                    |                  |                                 |         |  | Check |
|----------------------------------------------------------------------------------------------------|------------------|---------------------------------|---------|--|-------|
| New plant installed is as per the original approved application. The customer accepts responsibility                                                                                                    |                  |                                 |         |  |       |
| to rectify this if found to be                                                                                                    | incorrect.       |                                 |         |  |       |
| Inverters will disconnect whether the second second s | nen rotating ge  | enerator operates (rotating ger | n only) |  |       |
| Bi-directional/import/expo                                                                                                    | rt meter install | led and aligns with NMI         |         |  |       |
| Generator Circuit Breaker will open upon detecting protection relay failure                                                                                                    |                  |                                 |         |  |       |
| Site National Meter Identifiers (NMI) Correct as per Engineering Report                                                                                                    |                  |                                 |         |  |       |
| Confirm revenue meter aligns with NMI                                                                                                    |                  |                                 |         |  |       |
| Meter, CTs, etc physically and electrically located as per SLD                                                                                                    |                  |                                 |         |  |       |
| Site additional NMIs (parent/meshed) (Refer Appendix A for additional NMI details if applicable)                                                                                                    |                  |                                 |         |  |       |
| Customer power quality logger installed for 7-day measurement (2 days prior to gen online)                                                                                                    |                  |                                 |         |  |       |
| Sign-off for Compliance                                                                                                    | Customer         |                                 | SAPN    |  |       |

#### SA Power Network Witnesser Comments:

## 3. Compliance Testing

## 3.1 Settings Compliance Testing

The Customer is to declare how they will undertake proof of compliance of Inverter Protection and Power Quality Response settings for the SA Power Networks Witnesser.

If the Generating System consists of multiple kinds/types of inverters (e.g., solar and battery inverters), please include several versions of the relevant tables to cover each kind/type.

Section 3 Compliance Testing checks must be witnessed by the SA Power Networks Witnesser prior to proceeding to compliance testing in Section 4.

| <b>Location(s)</b><br>(E.g.: Individual inverter panels,<br>Web portal, control room, etc) | Method of Demonstration<br>(E.g.: Inverter control panel<br>display, Global variable display,<br>etc) | Responsible Qualified Person<br>(Customer) |  |  |  |  |
|--------------------------------------------------------------------------------------------|----------------------------------------------------------------------------------------------------|--------------------------------------------|--|--|--|--|
|                                                                                            |                                                                                                    |                                            |  |  |  |  |
|                                                                                            |                                                                                                    |                                            |  |  |  |  |
|                                                                                            |                                                                                                    |                                            |  |  |  |  |
|                                                                                            |                                                                                                    |                                            |  |  |  |  |
|                                                                                            |                                                                                                    |                                            |  |  |  |  |
|                                                                                            |                                                                                                    |                                            |  |  |  |  |

#### Table 7: Compliance Witnessing Methodology

Table 8 and Table 9 detail the inverter model, type and required anti-islanding protection setting check on the installed inverters to ensure compliance to AS4777.2 and the requirements in the Engineering Report. By filling out the **Inverter Model, Type, Setting,** and **Trip Time** values, the Customer declares that these are the values and units that will be seen on site. **Everything announced here must be visually verifiable.** 

#### Table 8: Inverter Model and Type Check

| Inverter Model | Inverter Type |
|----------------|---------------|
|                |               |
|                |               |
|                |               |
|                |               |

Please ensure the setting and trip time values are correct to TS132. Please see Appendix B and TS133 when the inverters are connected at HV.

| Inverter Protection             | Set                       | ting | Trip         | Time  |  | Inv | /er | ter | No | 1-1 | 10 |  |
|---------------------------------|---------------------------|------|--------------|-------|--|-----|-----|-----|----|-----|----|--|
| Nominal Voltage                 | 23                        | 0V   |              |       |  |     |     |     |    |     |    |  |
| Over Voltage Level 1 (V)        | 265V                      | 115% | 1.0sec 50cyc |       |  |     |     |     |    |     |    |  |
| Over Voltage Level 2 (V)        | 275V                      | 120% | 0.2sec 10cyc |       |  |     |     |     |    |     |    |  |
| Under Voltage Level 1 (V)       | 180V                      | 78%  | 10sec 500cyc |       |  |     |     |     |    |     |    |  |
| Under Voltage Level 2 (V)       | 70V                       | 30%  | 1.0sec 50cyc |       |  |     |     |     |    |     |    |  |
| 10min Average Sustained Voltage | 258V                      | 112% |              |       |  |     |     |     |    |     |    |  |
| Over Frequency (f)              | 52Hz                      | 104% | 0.2sec       | 10cyc |  |     |     |     |    |     |    |  |
| Under Frequency (f)             | 47Hz                      | 94%  | 1.0sec       | 50cyc |  |     |     |     |    |     |    |  |
| Active anti-islanding           | Displayed Function Tested |      |              |       |  |     |     |     |    |     |    |  |
| Soft Ramp Up after Reconnect    | Enabled 16.67%            |      |              |       |  |     |     |     |    |     |    |  |
| Reconnect Time                  | 60sec                     |      |              |       |  |     |     |     |    |     |    |  |

## 4. **Power Response Setting Check**

Table 10, Table 11 and Table 12 detail the power quality response setting checks on the installed inverters to ensure compliance to AS4777.2 and the requirements in the Engineering Report, if applicable. By filling out the **Setting, On/Off, Voltage, VAr% and Power %** values, the Customer declares that these are the values and units that will be seen on site. **Everything announced here must be visually verifiable.** 

Please See Appendix C in place of Table 10 for Rotating Generation.

#### **Table 10:** Power Quality Response Setting Checklist

| Inverter Power Quality Response       | Setting | On/ | n/Off |     |  |
|---------------------------------------|---------|-----|-------|-----|--|
| Fixed Power Factor mode (if required) |         | On  |       | Off |  |
| Volt-VAr response mode                |         | On  |       | Off |  |
| Volt-VAr reaction time                |         | On  |       | Off |  |
| Volt-Watt response mode               |         | On  |       | Off |  |

#### Table 11: Reactive Power - Volt-VAr response mode (TS132 Table 8)

| Reference      | Voltage in Volts | VAr % rated VA | Inverter No 1-10 |  |  |  |  |  |  |  | ) |  |
|----------------|------------------|----------------|------------------|--|--|--|--|--|--|--|---|--|
| V <sub>1</sub> |                  |                |                  |  |  |  |  |  |  |  |   |  |
| V <sub>2</sub> |                  |                |                  |  |  |  |  |  |  |  |   |  |
| V <sub>3</sub> |                  |                |                  |  |  |  |  |  |  |  |   |  |
| V4             |                  |                |                  |  |  |  |  |  |  |  |   |  |

#### **Table 12:** Active Power- Volt-Watt response mode (TS132 Table 9)

| Reference      | Voltage in Volts | Power % rated Power | Inverter No 1-10 |  |  |  |  |  |  |  |
|----------------|------------------|---------------------|------------------|--|--|--|--|--|--|--|
| V <sub>1</sub> |                  |                     |                  |  |  |  |  |  |  |  |
| V <sub>2</sub> |                  |                     |                  |  |  |  |  |  |  |  |

Customer to prove settings compliance to SA Power Networks Witnesser on multiple inverters. Ensure at least one is checked for every string of inverters.

Number of inverters \_\_\_\_\_ Total inverters size \_\_\_\_\_

Number of inverters \_\_\_\_\_ Total inverters size \_\_\_\_\_

### 4.1 Protection Settings Check

The Customer is to declare below in Table 13 how they will undertake proof of compliance of Anti-Islanding Relay settings, including detailed steps, for the SA Power Networks Witnesser to witness. Please note: If there are multiple protection relays, please attach an external copy with additional tables of similar format cover each kind/type.

Table 13: Compliance Witnessing Methodology

| Location(s)                       | Method(s) of Demonstration | Responsible Qualified Person |
|-----------------------------------|----------------------------|------------------------------|
|                                   |                            |                              |
|                                   |                            |                              |
|                                   |                            |                              |
|                                   |                            |                              |
| Steps to undertake Controlled Tes | sting                      |                              |
|                                   |                            |                              |
|                                   |                            |                              |
|                                   |                            |                              |

**Table 14** below is to be filled with measured values on site on the day of commissioningwitnessing.

Injection Testing

Injection testing is strongly recommended to prove the protection functionality of the relay, which provides back-up anti-islanding protection. This ensures that all functions of the protection relay will operate correctly in situ.

When the protection elements in the relay are to be demonstrated via an injection test kit, SA Power Networks Witnesser is to witness the correct settings being applied and the appropriate breaker being operated. A copy of the log of events are to be provided to SA Power Networks prior to site commissioning.

Please note: This is in addition to the pre-commissioning injection test.

Controlled Testing

If controlled testing is to be undertaken to prove functionality of the protection relay in situ, the customer will adhere to the following process and accept the additional risks associated.

When the protection elements are to be demonstrated via set-point manipulation on the relay, the voltage, frequency, and export set-points will be adjusted to cause a trip under normal operational conditions, e.g. Under Voltage will be tested by setting the trip point to 245V.

Table 14 details the required protection setting check on the installed protection relay to ensure compliance to AS4777.1 and the requirements in the Engineering Report. By filling out the **Setting and Trip Time** values, the Customer declares that these are the values and units that will be seen

on site. The settings must be verifiable via visual inspection either on the protection relay panel or software on device connected to the relay.

Upon completion of the controlled testing, it is the responsibility of the proponent to return the setting to the values as specified in the Engineering Report. SA Power Networks is not liable if the incorrect settings are left in the relay as a result of controlled testing.

Please see Appendix B when the NPU relay's VT is connected at HV and Appendix C for Rotating Generation.

#### **Table 14:** Protection Relay Settings Checklist for LV connected Systems

| Relay Protection 1                            |     | Make | Make/Model Serial No. |       |  |   |      |   |
|-----------------------------------------------|-----|------|-----------------------|-------|--|---|------|---|
| Protection Relay 1 Make/Model & Serial Number |     |      |                       |       |  |   |      |   |
| Measured Voltage                              | Red |      | v                     | White |  | v | Blue | v |
| Measured Frequency                            |     |      | Hz                    |       |  |   |      |   |

| Relay Protection 1                                           | Setting | Trip Time/Cycles | Check |
|--------------------------------------------------------------|---------|------------------|-------|
| Reference/Nominal Voltage                                    |         |                  |       |
| Control Device                                               |         |                  |       |
| Change - Auto Fault Reset Delay Time                         |         |                  |       |
| Over Voltage Level 1                                         |         |                  |       |
| Over Voltage Level 1 Function Test Value                     |         |                  |       |
| Over Voltage Level 2                                         |         |                  |       |
| Over Voltage Level 2 Function Test Value                     |         |                  |       |
| Under Voltage Level 1                                        |         |                  |       |
| Under Voltage Level 1 Function Test Value                    |         |                  |       |
| Under Voltage Level 2                                        |         |                  |       |
| Under Voltage Level 2 Function Test Value                    |         |                  |       |
| Sustained Overvoltage (average 10 mins)                      |         |                  |       |
| Over Frequency                                               |         |                  |       |
| Over Frequency Function Test Value                           |         |                  |       |
| Under Frequency                                              |         |                  |       |
| Under Frequency Function Test Value                          |         |                  |       |
| Select one: ROCOF Stage 1 (preferred)                        |         |                  |       |
| or ROCOF Stage 2                                             |         |                  |       |
| Vector Shift                                                 |         |                  |       |
| Voltage Unbalance                                            |         |                  |       |
| Auto Fault Reset                                             |         |                  |       |
| Minimum Import / Zero Export <sup>2</sup><br>(if applicable) |         |                  |       |
| Protection Relay Password                                    |         |                  |       |
| Tamper seal serial number                                    |         |                  |       |

<sup>&</sup>lt;sup>1</sup> Vector Shift must remain disabled unless special SA Power Networks approval is given

<sup>&</sup>lt;sup>2</sup> Specify whether Directional Overcurrent or Reverse Power protection function will be implemented

| Relay Protection 1 | Displayed Value with<br>No Generation | Displayed Value with<br>No Generation |  | h  |
|--------------------|---------------------------------------|---------------------------------------|--|----|
| Output achieved    |                                       | kW                                    |  | kW |
| Load observed      |                                       | kW                                    |  | kW |

| • | Ensure that all set i | noints are returned | l to correct settin | gs as listed in Table 14  |  |
|---|-----------------------|---------------------|---------------------|---------------------------|--|
| • | LIISUIE LIIAL AII SEL | points are returned |                     | gs as insteu in rable 14. |  |

- SA Power Networks Witnesser confirms that the generator CB opens upon protection relay failure.
- Check Circuit Breaker Fail operation (if applicable).

Before proceeding to the next section, ensure that any manipulated settings have been returned to their original settings.

| gn off Customer |
|-----------------|
|                 |

SA Power Networks Witnesser's Comments:

## 5. On-Line Commissioning

This section details tests that are to be demonstrated to the SA Power Networks Witnesser to ensure the system meets the requirements of the Engineering Report/Network Planning Response after connection to the network. This section includes Control tests, SCADA Control tests and Communications tests.

See Appendix D for Inter-Trip Process prior to completing Section 5: On-Line Commissioning (If Applicable).

## 5.1 Methodology

The Customer is to declare below, in Table 15, location, method, and person responsible for undertaking proof of compliance of Control Checks and Tests for the SA Power Networks Witnesser to witness.

Table 15 to Table 21 detail tests (if applicable) that are to be demonstrated to SA Power Networks that the Generating System meets the requirements of the Engineering Report after connection to the network.

On-Line Commissioning checks must be witnessed by the SA Power Networks Witnesser prior to proceeding to compliance testing.

| Test                    | Location<br>(E.g.: Web portal, control panel,<br>etc) | Method of Demonstration<br>(E.g.: Global setpoint<br>manipulation, control panel<br>adjustment, etc) | Responsible<br>Qualified Person<br>(Customer) |
|-------------------------|-------------------------------------------------------|----------------------------------------------------------------------------------------------------|-----------------------------------------------|
| Control Tests           |                                                       |                                                                                                    |                                               |
| SCADA Control<br>Tests  |                                                       |                                                                                                    |                                               |
| Communications<br>Tests |                                                       |                                                                                                    |                                               |

#### Table 15: Compliance Witnessing Methodology

#### 5.1.2 **Preparation for Battery Control Tests – If Applicable**

**Required Preparation and Steps to enable Battery Control Tests** 

5.1.1

#### 5.1.3 **Preparation for SCADA Control Tests**

**Required Preparation and Steps to enable SCADA Control Tests** 

#### 5.1.4 **Preparation for Communications Tests**

**Required Preparation and Steps to enable Communications Tests** 

#### 5.2 **Online Commissioning Control Checks**

Table 16: Online Commissioning Control Checks

| Online Commissioning Control Checks               | Settings ('Tick' One)     |               |     |         |        |         |     |        |
|---------------------------------------------------|---------------------------|---------------|-----|---------|--------|---------|-----|--------|
| Loss of supply all inverters isolate from network | No                        |               | No  |         |        |         | Yes |        |
| Generator interlock (if applicable)               |                           | Tested Viewed |     | Viewed  |        | None    |     |        |
| Radio frequency remote interlock                  |                           | Tes           | ted |         | Viewed |         |     | None   |
| Control Method                                    | PLC                       |               |     |         | Μ      | anager  |     |        |
| Export / Import controller                        | xport / Import controller |               | PLC |         |        | Manager |     |        |
| Control device(s)                                 |                           |               | Со  | ntactor |        |         | В   | reaker |

## 5.3 Export Control Tests

#### Table 17: Export Protection Relay Control Test

| Export - Protection Relay C                                      | ontrol Test |        |
|------------------------------------------------------------------|-------------|--------|
| Parameter                                                        | Se          | etting |
| 1) Control method of disconnection                               |             |        |
| 2) Observe 100% of allowable export generation                   |             |        |
| 3) Lower Connection point trip value Stage 1 (below observed kW) |             |        |
| 4) Observe disconnection                                         |             |        |
| 5) Reset control trip value Stage 1 to original value            |             |        |
| 6) Lower Connection point trip value Stage 2 (below observed kW) |             |        |
| 7) Observe disconnection                                         |             |        |
| 8) Reset control trip value Stage 2 to original value            |             |        |
| 9) Simulate Trip Scenario                                        |             |        |
| 10) Measure Ramp Down Speed                                      |             |        |
| 11) Re-energize Relay                                            |             |        |
| 12) Measure Ramp Up Speed                                        |             |        |
| 13)Connection point fixed power factor value                     |             |        |

#### Table 18: Export Control Tests

| Export / Import - Control Manager / Inverter / PLC Tests |          |               |               |  |  |  |  |  |  |
|----------------------------------------------------------|----------|---------------|---------------|--|--|--|--|--|--|
| Step & Parameter                                         | Setpoint | Measured Load | Measured Gen. |  |  |  |  |  |  |
| 1) Remove all control – record                           |          |               |               |  |  |  |  |  |  |
| total generation & load                                  |          |               |               |  |  |  |  |  |  |
| 2) Apply 50% control of recorded                         |          |               |               |  |  |  |  |  |  |
| generation                                               |          |               |               |  |  |  |  |  |  |
| 3) Apply 20% control of recorded                         |          |               |               |  |  |  |  |  |  |
| generation                                               |          |               |               |  |  |  |  |  |  |
| 4) Apply 0% control of recorded                          |          |               |               |  |  |  |  |  |  |
| generation                                               |          |               |               |  |  |  |  |  |  |
| 5) Disconnect communication                              |          |               |               |  |  |  |  |  |  |
| cable to reference meter                                 |          |               |               |  |  |  |  |  |  |
| 6) Protection relay status for                           |          |               |               |  |  |  |  |  |  |
| above condition                                          |          |               |               |  |  |  |  |  |  |
| 7) Control manager/PLC/Inverter                          |          |               |               |  |  |  |  |  |  |
| status for above condition                               |          |               |               |  |  |  |  |  |  |
| 8) Reconnect Comms Cable and                             |          |               |               |  |  |  |  |  |  |
| Observe Response (system ramp)                           |          |               |               |  |  |  |  |  |  |
|                                                          |          |               |               |  |  |  |  |  |  |
| 9) Apply all control – record total                      |          |               |               |  |  |  |  |  |  |
| generation & load                                        |          |               |               |  |  |  |  |  |  |

## 5.4 Battery Control Tests – If Applicable

#### Table 19: Battery Control Tests

| Battery Control Test                                     |          |               |      |            |  |  |  |  |  |  |
|----------------------------------------------------------|----------|---------------|------|------------|--|--|--|--|--|--|
| Step & Parameter                                         | Setpoint | Battery Value | Load | Generation |  |  |  |  |  |  |
| 1. Remove All Controls                                   |          |               |      |            |  |  |  |  |  |  |
| 2. Charge Battery from Grid                              |          |               |      |            |  |  |  |  |  |  |
| 3. Discharge Battery to Grid                             |          |               |      |            |  |  |  |  |  |  |
| 4. Apply Control and Check<br>Status                     |          |               |      |            |  |  |  |  |  |  |
| 5. Simulate Trip Scenario                                |          |               |      |            |  |  |  |  |  |  |
| 6. Reinstate - Confirm battery isolates from the network |          |               |      |            |  |  |  |  |  |  |
| 7.Measure Ramp Down Speed                                |          |               |      |            |  |  |  |  |  |  |

## 5.5 SCADA Control Tests

#### Table 20: SCADA Control Tests

#### Step & Parameter

- 1. Contact NOC and sign on to the feeder. NOC Operator Name:
- 2. SA Power Networks to issue Permission to Connect Signal
- 3. SA Power Networks to execute the following steps and issue the following setpoint values (GDL) via SCADA and witness correct system operation

| 4.                                                                                                    | Record SCADA Voltage at 0% Generation                                                                                                    | Red:           |                       | v                 | White:   | White:               |        | v             |                                          | :    | V                            |  |
|----------------------------------------------------------------------------------------------------|----------------------------------------------------------------------------------------------------|----------------|-----------------------|-------------------|----------|----------------------|--------|---------------|------------------------------------------|------|------------------------------|--|
|                                                                                                    |                                                                                                    | Setpoint       |                       |                   |          | ſ                    | Meas   | asured        |                                          |      |                              |  |
|                                                                                                    | GDL Limit Control Test                                                                                                    | Exp -<br>Limit | GD                    | L                 | Pf       |                      | F      | owe           | r                                        | VArs |                              |  |
| 5.                                                                                                    | Remove all controls –<br>record system<br>maximum values                                                                                                    |                |                       |                   |          | Pf                   |        |               | kW                                       |      | kVAr                         |  |
| 6.                                                                                                    | Alter GDL - Export Limit<br>Max                                                                                                    |                |                       |                   |          | Pf                   |        |               | kW                                       |      | kVAr                         |  |
| 7.                                                                                                    | Ramp up to shown GDL setpoint of Max Value                                                                                                    |                |                       |                   |          | Pf                   |        |               | kW                                       |      | kVAr                         |  |
| 8.                                                                                                    | Ramp up to shown GDL setpoint of Max Value                                                                                                    |                |                       |                   |          | Pf                   |        |               | kW                                       |      | kVAr                         |  |
| 9.                                                                                                    | Ramp down to shown<br>GDL setpoint of Max<br>Value                                                                                                    |                |                       |                   |          | Pf                   |        |               | kW                                       |      | kVAr                         |  |
| 10.                                                                                                    | Ramp up to shown GDL setpoint of Max Value                                                                                                    |                |                       |                   |          | Pf                   |        |               | kW                                       |      | kVAr                         |  |
| 11.                                                                                                    | Record SCADA Voltage at 100% Generation                                                                                                    | Red:           |                       | V                 | White:   |                      | ١      | /             | Blue:                                    |      | V                            |  |
|                                                                                                    |                                                                                                    | Setpoint       |                       |                   | Measured |                      |        |               |                                          |      |                              |  |
| Ne                                                                                                    | t Export Limiter (If                                                                                                    | 36             | tpoint                |                   |          |                      |        | vieas         | urea                                     |      |                              |  |
| Ne<br>ap                                                                                                    | t Export Limiter (If<br>plicable)                                                                                                    | Exp-Limit      | GD                    | L                 | Pf       |                      | r<br>F | vieas<br>Powe | urea<br>r                                | VArs | ;                            |  |
| <b>Nе</b><br>ар<br>12.                                                                                         | Alter Export Limiter (If<br>Alter Export limit –<br>Keep GDL Max                                                                                                    | Exp-Limit      | GD                    | L                 | Pf       | Pf                   | F      | vieas<br>Powe | r<br>kW                                  | VArs | kVAr                         |  |
| Ne<br>ap<br>12.<br>13.                                                                                         | Alter Export Limiter (If<br>plicable)<br>Alter Export limit –<br>Keep GDL Max<br>Ramp down to shown<br>Export Limit Value                                                                                                    | Exp-Limit      | GD                    | L                 | Pf       | Pf<br>Pf             | F      | owe           | r<br>kW<br>kW                            | VArs | kVAr<br>kVAr                 |  |
| Ne<br>ap<br>12.<br>13.<br>14.                                                                                  | Alter Export Limiter (If<br>plicable)<br>Alter Export limit –<br>Keep GDL Max<br>Ramp down to shown<br>Export Limit Value<br>Ramp down to shown<br>Export Limit Value                                                                                                    | Exp-Limit      |                       | L                 | Pf       | Pf<br>Pf<br>Pf       | F      | owe           | r kW kW kW                               | VArs | kVAr<br>kVAr<br>kVAr         |  |
| Ne<br>ap<br>12.<br>13.<br>14.<br>15.                                                                           | Alter Export Limiter (If<br>plicable)<br>Alter Export limit –<br>Keep GDL Max<br>Ramp down to shown<br>Export Limit Value<br>Ramp down to shown<br>Export Limit Value<br>Ramp system up to<br>shown Export Limit<br>Value                                                                                                    | Exp-Limit      |                       | PL                | Pf       | Pf<br>Pf<br>Pf<br>Pf | F      | owe           | kW<br>kW<br>kW<br>kW                     | VArs | kVAr<br>kVAr<br>kVAr<br>kVAr |  |
| Nе<br>ар<br>12.<br>13.<br>14.<br>15.<br>16.                                                                    | Alter Export Limiter (If<br>plicable)<br>Alter Export limit –<br>Keep GDL Max<br>Ramp down to shown<br>Export Limit Value<br>Ramp down to shown<br>Export Limit Value<br>Ramp system up to<br>shown Export Limit<br>Value<br>Apply Permission Denied &<br>reach 0%                                                                                          | Exp-Limit      | GD<br>me taken        | to                | Pf       | Pf<br>Pf<br>Pf<br>Pf | F      | owe           | kW<br>kW<br>kW<br>kW                     | VArs | kVAr<br>kVAr<br>kVAr<br>kVAr |  |
| <ul> <li>№</li> <li>ар</li> <li>12.</li> <li>13.</li> <li>14.</li> <li>15.</li> <li>16.</li> <li>Ро</li> </ul> | Alter Export Limiter (If<br>plicable)<br>Alter Export limit –<br>Keep GDL Max<br>Ramp down to shown<br>Export Limit Value<br>Ramp down to shown<br>Export Limit Value<br>Ramp system up to<br>shown Export Limit<br>Value<br>Apply Permission Denied &<br>reach 0%<br>wer Factor Limit Control                                                              | Exp-Limit      | me taken              | to                | Pf       | Pf<br>Pf<br>Pf<br>Pf | F      | owe           | r / / / / / / / / / / / / / / / / / / /  | VArs | kVAr<br>kVAr<br>kVAr<br>kVAr |  |
| Ne<br>ap<br>12.<br>13.<br>14.<br>15.<br>16.<br>Po<br>(If                                                       | Alter Export Limiter (If<br>plicable)<br>Alter Export limit –<br>Keep GDL Max<br>Ramp down to shown<br>Export Limit Value<br>Ramp down to shown<br>Export Limit Value<br>Ramp system up to<br>shown Export Limit<br>Value<br>Apply Permission Denied &<br>reach 0%<br>wer Factor Limit Control<br>Applicable)                                               | Exp-Limit      | me taken<br>Setp      | to<br>point<br>pL | Pf       | Pf<br>Pf<br>Pf<br>Pf | F      | Powe          | r                                        | VArs | kVAr<br>kVAr<br>kVAr<br>kVAr |  |
| Ne<br>ap<br>12.<br>13.<br>14.<br>15.<br>16.<br><b>Poo</b><br>(If<br>17                                         | Alter Export Limiter (If<br>plicable)<br>Alter Export limit –<br>Keep GDL Max<br>Ramp down to shown<br>Export Limit Value<br>Ramp down to shown<br>Export Limit Value<br>Ramp system up to<br>shown Export Limit<br>Value<br>Apply Permission Denied &<br>reach 0%<br>wer Factor Limit Control<br>Applicable)<br>. Set GDL Max                              | Exp-Limit      | me taken Setp GD      | to<br>boint       | Pf       | Pf<br>Pf<br>Pf<br>Pf | F      | vieas<br>vowe | r                                        | VArs | kVAr<br>kVAr<br>kVAr<br>kVAr |  |
| Ne<br>ap<br>12.<br>13.<br>14.<br>15.<br>16.<br>(If<br>17<br>18                                                 | Alter Export Limiter (If<br>plicable)<br>Alter Export limit –<br>Keep GDL Max<br>Ramp down to shown<br>Export Limit Value<br>Ramp down to shown<br>Export Limit Value<br>Ramp system up to<br>shown Export Limit<br>Value<br>Apply Permission Denied &<br>reach 0%<br>wer Factor Limit Control<br>Applicable)<br>. Set GDL Max<br>. Set Export Limit to Max | Exp-Limit      | me taken  Setp  GD  - | to<br>boint<br>bL | Pf       | Pf<br>Pf<br>Pf<br>Pf | F      | vieas vowe    | r kW kW kW kW kW kW kW kW kW kW kW kW kW | VArs | kVAr<br>kVAr<br>kVAr<br>kVAr |  |

20. Alter power factor setpoint <sup>3</sup>

Please note: Power Factor setpoints used must meet the following requirements

- At least 4 power factor setpoints
- At least one positive and one negative setpoint
- Down to 0.05 lower than the required power factor
- Power factor setpoint intervals not exceeding 0.05 at a time

| Alter power factor                                                |  |  |   |  |  |  |  |  |
|-------------------------------------------------------------------|--|--|---|--|--|--|--|--|
| Record SCADA Voltage                                              |  |  |   |  |  |  |  |  |
| Alter power factor                                                |  |  |   |  |  |  |  |  |
| Record SCADA Voltage                                              |  |  |   |  |  |  |  |  |
| Alter power factor                                                |  |  |   |  |  |  |  |  |
| Record SCADA Voltage                                              |  |  |   |  |  |  |  |  |
| Alter power factor                                                |  |  |   |  |  |  |  |  |
| Record SCADA Voltage                                              |  |  |   |  |  |  |  |  |
| Alter power Factor                                                |  |  |   |  |  |  |  |  |
| Record SCADA Voltage                                              |  |  |   |  |  |  |  |  |
| Alter power Factor                                                |  |  |   |  |  |  |  |  |
| Record SCADA Voltage                                              |  |  |   |  |  |  |  |  |
| 22. Set required power                                            |  |  | · |  |  |  |  |  |
| factor, GDL and Export                                            |  |  |   |  |  |  |  |  |
| Limit                                                             |  |  |   |  |  |  |  |  |
| System should now be in what will be normal / auto operation mode |  |  |   |  |  |  |  |  |

#### 5.6 Communications Tests

#### Table 21: Communications Tests

| Communications Tests                                          |                   |                |             |        |       |        |        |     |        |        |      |      |
|---------------------------------------------------------------|-------------------|----------------|-------------|--------|-------|--------|--------|-----|--------|--------|------|------|
| Disconnect RTU communica %                                    | tion – inv        | verters all ra | mp to 0     |        |       | Yes    |        |     | No     | _      |      |      |
| System Soft Ramps down                                        | Timo              |                | Inverter    |        | On    |        | Off    | С   | ontrol | Trip   | Idle |      |
| System Hard Ramps down                                        | Time              |                | State       |        | On    |        | Off    | C   | )evice | Trip   | Idle |      |
| Reconnect RTU communication                                   | Heartbeat returns |                | urns        |        |       | Yes    |        |     | No     |        |      |      |
| System Soft ramps up                                          | Time              |                |             |        |       |        |        |     |        |        |      |      |
| Disconnect communication between inverter and reference meter |                   |                |             |        |       |        |        |     |        |        |      |      |
| System Soft Ramps down                                        | Timo              |                | Inverter    |        | On    |        | Off    | С   | ontrol | Trip   | Idle |      |
| System Hard Ramps down                                        | Time              | State          |             | State  |       | On     |        | Off | C      | )evice | Trip | Idle |
| Re-instate communication b                                    | etween i          | nverter and    | reference   | meter  |       |        |        |     |        |        |      |      |
| System Soft ramps up                                          | Time              |                |             |        |       |        |        |     |        |        |      |      |
| Syste                                                         | m should          | l now be in    | what will b | e norr | nal / | Auto c | perati | ion | mode   |        |      |      |
| Sign-off for Compliance                                       | Cu                | stomer         |             |        |       |        | SA     | PN  |        |        |      |      |
| Contact NOC and sign                                          | off the fe        | eeder          | NOC Ope     | erator | Nam   | e      |        |     |        |        | <br> |      |

#### SA Power Networks Witnesser Comments:

## 6. Final Sign-Off

On-Line Commissioning checks must be witnessed by the SA Power Networks Witnesser prior to proceeding to Final Sign-Off.

| Final Agreement                             | Customer | SAPN |
|---------------------------------------------|----------|------|
| Go ahead has been received from all parties |          |      |
| Site Witness sticker placed on NPU panel    |          |      |

| Smarter Homes Regulations Check                                           |                         |      |
|---------------------------------------------------------------------------|-------------------------|------|
| Parameter                                                                 | Customer<br>(Signature) | Date |
| The Customer of the designated electricity generating plant confirms that |                         |      |
| they have commissioned the Remote disconnection / Reconnection            |                         |      |
| technical solution as per the provider's instructions and is capable of   |                         |      |
| performing the function at the time of installation.                      |                         |      |

| Custome | r Representative |
|---------|------------------|
| Name:   |                  |
| Signed: |                  |
| Date:   |                  |

| SA Power Networks Representative |  |  |  |  |  |  |
|----------------------------------|--|--|--|--|--|--|
| Name:                            |  |  |  |  |  |  |
| Signed:                          |  |  |  |  |  |  |
| Date:                            |  |  |  |  |  |  |

## **Appendix A - Additional NMI Tables**

#### Table A1: NMI Information

|                       | NMI 2 | NMI 3 | NMI 4 | NMI 5 |
|-----------------------|-------|-------|-------|-------|
| NMI Number            |       |       |       |       |
| NMI Solar PV Approved |       |       |       |       |
| Capacity              |       |       |       |       |
| NMI Battery Approved  |       |       |       |       |
| Capacity              |       |       |       |       |
| NMI Synchronous       |       |       |       |       |
| Approved Capacity     |       |       |       |       |
| NMI Power Factor      |       |       |       |       |
| NMI Maximum Export    |       |       |       |       |
| NMI Minimum Import    |       |       |       |       |

If additional space is required, please provide external table in similar format.

## **Appendix B** - Alternate Tables for HV Site Inverters (if applicable)

The following table is for use in place of Table 9 when the customer's site is supplied at HV. Only to be used when the inverters / cluster controllers reference the HV for protection and control. Inverters connected to the customer's LV should be consistent with the standard LV requirements.

| Inverter Anti-Islanding Pro             | otection | Setting | Trip | p Time |  | Inve<br>Che |  |  |
|-----------------------------------------|----------|---------|------|--------|--|-------------|--|--|
| Over Voltage Level 1 (V)                |          |         |      |        |  |             |  |  |
| Over Voltage Level 2 (V)                |          |         |      |        |  |             |  |  |
| Under Voltage Level 1 (V)               |          |         |      |        |  |             |  |  |
| Under Voltage Level 2 (V)               |          |         |      |        |  |             |  |  |
| Sustained Overvoltage (average 10 mins) |          |         |      |        |  |             |  |  |
| Over Frequency (f)                      |          |         |      |        |  |             |  |  |
| Under Frequency (f)                     |          |         |      |        |  |             |  |  |
| Active anti-islanding                   |          |         |      |        |  |             |  |  |
| Soft Ramp Up after Reconnect            |          |         |      |        |  |             |  |  |
| Reconnect Time                          |          |         |      |        |  |             |  |  |
| Sign-off for Compliance                 | Customer |         | SAPN |        |  |             |  |  |

 Table B1: Inverter Settings Checklist (HV Reference)

The following table is for use in place of Table 14 when the NPU relay's VT is connected at HV:

#### Table B2: HV Protection Relay Settings Checklist

| Relay Protection                             | Setting | Trip Time | Check |
|----------------------------------------------|---------|-----------|-------|
| Reference/Nominal Voltage                    |         |           |       |
| Control Device                               |         |           |       |
| Change- Auto Fault Rest Delay time           |         |           |       |
| Over Voltage Level 1                         |         |           |       |
| Over Voltage Level 2                         |         |           |       |
| Under Voltage Level 1                        |         |           |       |
| Under Voltage Level 2                        |         |           |       |
| Sustained Overvoltage (average 10 mins)      |         |           |       |
| Over Frequency                               |         |           |       |
| Under Frequency                              |         |           |       |
| Select one: ROCOF Stage 1 (preferred)        |         |           |       |
| or ROCOF Stage 2                             |         |           |       |
| Vector Shift                                 |         |           |       |
| Voltage Unbalance                            |         |           |       |
| Minimum Import / Zero Export (if applicable) |         |           |       |
| Auto Fault Reset                             |         |           |       |
| Relay Delay Time Change                      |         |           |       |
| Protection Relay Password                    |         |           |       |
| Tamper seal serial number                    |         |           |       |
| Sign-off for Compliance Customer             |         | SAPN      |       |

# **Appendix C** - Alternate Tables for Rotating Generating Units (If applicable)

Commissioning of rotating generating units does not require commissioning witnessing of Table 10, Table 11 and Table 12.

The following table is for use in place of Table 10 for rotating generating units:

#### Table C1: HV Rotating Protection Relay Settings Checklist

| Pov                        | Setting  |         |      |  |
|----------------------------|----------|---------|------|--|
| Fixed Power Factor mode (a |          |         |      |  |
| Ramp Rate                  |          | Enabled |      |  |
| Sign-off for Compliance    | Customer |         | SAPN |  |

The following table is for use in place of Table 16 when the NPU relay's VT is connected at LV:

#### **Table C2:** Rotating Protection Relay Settings Checklist

| Relay Protection                                |  |  | Setting | ;    | Trip Time/Cycles |  |  |
|-------------------------------------------------|--|--|---------|------|------------------|--|--|
| Over Voltage                                    |  |  |         |      |                  |  |  |
| Under Voltage                                   |  |  |         |      |                  |  |  |
| Over Frequency                                  |  |  |         |      |                  |  |  |
| Under Frequency                                 |  |  |         |      |                  |  |  |
| Select one: ROCOF Stage 1 (preferred)           |  |  |         |      |                  |  |  |
| or ROCOF Stage 2                                |  |  |         |      |                  |  |  |
| Vector Shift                                    |  |  |         |      |                  |  |  |
| Minimum Import / Zero Export<br>(if applicable) |  |  |         |      |                  |  |  |
| Auto Fault Reset                                |  |  |         |      |                  |  |  |
| Relay Delay Time Change                         |  |  |         |      |                  |  |  |
| Sign-off for Compliance Customer                |  |  |         | SAPN |                  |  |  |

# Appendix D - Commissioning Witnessing Inter-trip Protection Schemes (if applicable)

The requirements for an inter-trip will be captured within the Engineering Report for rotating generating systems not using *Minimum Import*, or inverter generating systems that are *not AS4777* compliant.

Prior to commencing 'Section 3: On-line Commissioning', proceed with the following **inter-trip** process. If the protection does not respond as intended, **do not proceed with witness commissioning**. The rotating generating units may not connect to the network until the defect is rectified.

#### At the time of confirming the appointment:

Confirm with the Project Manager who will be the responsible site contact (Contact Substation Operations – David Skein). Included in the appointment will be a check sheet that needs to be completed at the time of testing.

#### At the time of confirming the appointment:

| 1          | Record the name | of the substation(s | ) the trip | signal will  | be sent from: |
|------------|-----------------|---------------------|------------|--------------|---------------|
| <b>±</b> . | Record the nume | or the substation(s | y the trip | Jightar will | be sent nonn. |

|   | Substation |
|---|------------|
| 1 |            |
| 2 |            |

2. Confirm with the Substation Operator that the inter-trip labelling at the substation is correct.

| Circuit<br>Breaker No | Label | Trip from<br>Sub 1 | Trip from<br>Sub 2 | Circuit<br>Breaker No | Label | Trip from<br>Sub 1 | Trip from<br>Sub 2 |
|-----------------------|-------|--------------------|--------------------|-----------------------|-------|--------------------|--------------------|
|                       |       |                    |                    |                       |       |                    |                    |
|                       |       |                    |                    |                       |       |                    |                    |
|                       |       |                    |                    |                       |       |                    |                    |
|                       |       |                    |                    |                       |       |                    |                    |

#### 3. Record the nominated circuit breaker(s) that will be operating, and the breaker labelling is correct.

- 4. Confirm with the Substation Operator what the expectations will be when the signal is sent; explain this process to the customer.
- 5. Operate the generator (which must be running) at level acceptable to the customer. Expect this to be low in order to avoid damage to generating unit equipment.
- 6. Request the Substation Operator to simulate the trip signal.
- 7. The trip signal needs to be received and the nominated breaker(s) should trip instantaneously. Confirm the nominated breaker(s) tripped.
- 8. Check the generating units cannot start (try force start the generation, force close of contact or PLC)
- 9. Allow 30sec to check if there is any auto reclose function. This may not occur.
- 10. Request the Substation Operator release the latch signal (ie. restore to system normal).
- 11. Allow customer to start generator and ramp to an acceptable level.
- 12. Repeat for substation 2 (if applicable).
- 13. Proceed with 'Section 3: On-line Commissioning'.

**Note:** Permission denied on rotating systems must result in the generator circuit breaker(s) opening (not immediately but upon a ramp down to a low enough level without causing potential damage to gen).